## 5 Расчётные счета

Чтобы сконвертировать расчётные счета, выполните следующие действия.

1. Проведите подготовительную работу. См. описание выше.

2. Запустите конвертор conv1year.exe. Откроется окно «Конвертация данных».

3. Укажите в поле «БД для заполнения» путь подключение к базе «Талисман– SQL».

4. Нажмите кнопку 🙆 – «Соединиться». Откроется диалоговое окно (рис. 5-1).

|                                         | Database Login 🛛 🗙 |  |  |  |  |
|-----------------------------------------|--------------------|--|--|--|--|
| Database: тестовая локально             |                    |  |  |  |  |
| <u>U</u> ser Name:<br><u>P</u> assword: | DBADMIN            |  |  |  |  |
|                                         | <u>O</u> K Cancel  |  |  |  |  |
|                                         | 5.1                |  |  |  |  |

рис. 5-1

5. Введите пароль для DBADMIN и нажмите кнопку «ОК».

6. Выберите в поле «Учреждение для конвертации» организацию.

7. Укажите период конвертации в детальной части «Зарплата».

8. Перейдите в детальную часть «Расчётные счета».

9. Нажмите кнопку «Очистить настройку банков». В таблице появятся данные по банкам (рис. 5-2).

| Зар | плата   Наст                                                                                                    | ройка соответствий начислений Расчётные | счета Отр | аботанное время               |   |  |  |  |  |
|-----|----------------------------------------------------------------------------------------------------|-----------------------------------------|-----------|-------------------------------|---|--|--|--|--|
| 0   | Очистить настройку банков Конвертировать Р\С ID банка для APM Завод ID банка для APM Завод ID группы выплат(0 -ничего, 10 - Все) 0<br>Открыть настройку банков<br>Сохранить настройку банков |                                         |           |                               |   |  |  |  |  |
|     | Идент.                                                                                                    | Наименование банка (2005)               | Идент.    | Наименование банка(SQL)       | * |  |  |  |  |
| Þ   | 4                                                                                                    | филиал ОАО "Уралсиб-Юг банк"            |           | 6 ОАО АКБ "Уралсиб-Юг банк" 📃 |   |  |  |  |  |
|     | 5                                                                                                    | ОСБ № 1798/0039                         |           | 0                             |   |  |  |  |  |
|     | 6                                                                                                    | ОСБ № 1798/0043                         |           | 0                             | Ξ |  |  |  |  |
|     | 3                                                                                                    | ОСБ № 1798/1798                         |           | 0                             |   |  |  |  |  |
|     | 10                                                                                                    | ОСБ №1798/0021                          |           | 0                             |   |  |  |  |  |
|     | 11                                                                                                    | ОАО "Крайинвестбанк"                    |           | 0                             |   |  |  |  |  |
|     |                                                                                                    |                                         |           |                               | - |  |  |  |  |

рис. 5-2

10. Настройте соответствия банков, т.е банкам из «Талисман 2.0» нужно «Талисман–SQL». В присвоить аналогичные наименования ИЗ колонке «Наименование банка (2005)» перечислены банки, использованные ДЛЯ перечисления оплаты в 2016 году (из «Талисман 2.0»), в колонке «Наименование банка SQL» необходимо указать (выбрав из выпадающего списка) соответствующее наименование банка из «Талисман–SQL».

<u>Примечание:</u> чтобы перенести р/с сотрудников, у которых включена опция «Зарплата на АРМ завод» (окно «Запись данных по сберкассе/сберкарте»), необходимо указать его ID. Для этого:

- настройте соответствие данного банка;

- введите в поле «ID банка для APM Завод» номер банка, который отобразится в поле «Идент.» (рис. 5-3).

| Зарплата Настройка соответствий начислений Расчётные счета Отработанное время |                    |              |                                                               |   |  |  |  |  |  |
|-------------------------------------------------------------------------------|--------------------|--------------|---------------------------------------------------------------|---|--|--|--|--|--|
| Очистить настройку банков                                                     | Конвертировать Р\С | ID гру       | ID банка для АРМ Завод 7<br>ппы выплат(0 -ничего, 10 - Все) 0 |   |  |  |  |  |  |
| Открыть настройку банков                                                      |                    |              |                                                               |   |  |  |  |  |  |
|                                                                               |                    |              |                                                               |   |  |  |  |  |  |
| 7 Счет №1                                                                     | una (2003)         | идент.<br>10 | Паименование оанка(эцс)<br>Сбербанк                           | • |  |  |  |  |  |

рис. 5-3

11. Чтобы для сконвертированного расчётного счёта установилась группа выплат «Все» и дата начала действия, введите значение 10 в поле «ID группы выплат (0- ничего, 10 - Все)». Чтобы расчётные счета сконвертировались без дополнительных настроек, установите значение 0.

<u>Примечание:</u> дата начала действия – следующее число за датой, указанной в поле «Конвертировать по», детальная часть «Зарплата».

12. Нажмите кнопку «Сохранить настройку банков».

13. Нажмите кнопку «Конвертировать Р/С».

14. Если в окне сообщений нет ошибок, значит, конвертация прошла успешно.